## **Quick Installation Guide of eSolar AIO3 Module**

### **1. Product Appearance**

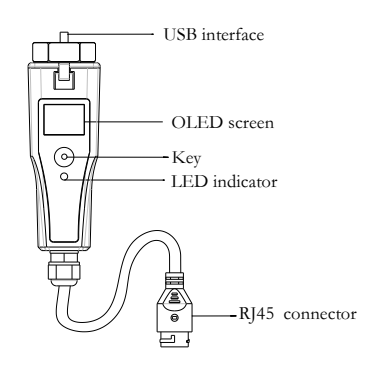

## **LED Indicator Status Description**

|            | LED ind                       | icator status description         |
|------------|-------------------------------|-----------------------------------|
|            | Slow<br>blink                 | Ethernet is working               |
| Green      | Green Fast Firmware is upgrad | Firmware is upgrading             |
| (Ethernet) | Solid                         | Module is not connected to server |
|            | Off                           | No power supply or program fault  |
| Blue       | Slow<br>blink                 | Wi-Fi is working                  |
| (Wi-Fi)    | Fast<br>blink                 | Bluetooth is connected            |

## Slow blink (1s on, 1s off); fast blink (200ms on, 200ms off)

Table 1 LED indicator on the module description

| Green | Blinking | Sending data to router            |
|-------|----------|-----------------------------------|
|       | Solid    | Module is connected to router     |
|       | Off      | Module is not connected to router |

Table 2 LED indicator on RJ45 connector description

## **OLED** Operation

Module provides a button for users to set the safety standards, check power generation information, fault information, etc., and the operations are as below:

| Operations   | Function                        |  |  |
|--------------|---------------------------------|--|--|
| Single click | Up/Down page selection          |  |  |
| Double click | Returning to the main interface |  |  |
| Long press   | Confirm                         |  |  |

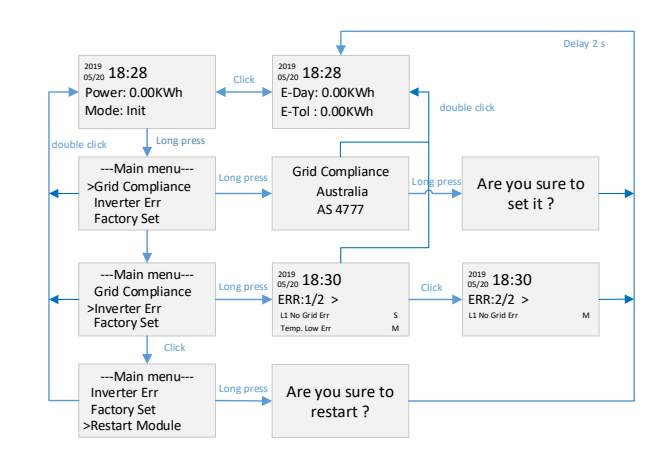

Screen will return to home interface if no further operation for 40 seconds. OLED monitor will turn off if no further operation for 50 seconds.

# 2. Installation & Connection

Step 1. Turn the module hexagon nut position to a horizontal position.

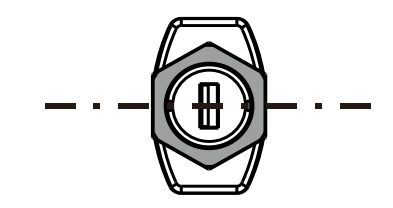

Step 2. Insert the module into the inverter USB interface and fasten the hexagon nut in clockwise direction.

Step 3. Connect RJ45 connector to router.

#### **3. Installer Configuration**

#### 3.1 Download eSolar O&M APP

For iOS system, search "eSolar O&M" in App Store to download. For Android system, search "eSolar O&M" in Google Play to download.

#### **3.2 AIO3 module connection**

After installation of the module, power on the inverter. Wait for 2 minutes, if the module signal light is blinking slowly (refer to Table 1), it indicates that the module is working normally. If the station is built, the inverter information can be viewed in APP or website.

### **Bluetooth connection**

2 Turn on mobile phone Bluetooth connection.

(2) Sign in eSolar O&M APP $\rightarrow$  Select "My"  $\rightarrow$ Select "Remote Configuration"  $\rightarrow$  Select "Bluetooth" $\rightarrow$  "Next"  $\rightarrow$ Search devices  $\rightarrow$  Select the Bluetooth(such as Bluelink:00012).

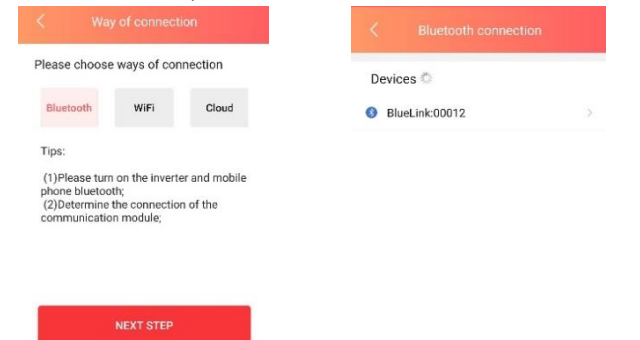

Fig 3.1 Bluetooth connection

③ Choose the Wi-Fi or Ethernet to access internet

from the pop-up window, data can only be sent to server after accessing the internet. If choose skip from the pop-up window, it will enter local connection interface automatically. (Note: If choosing Ethernet, make sure the cable is connected to router)

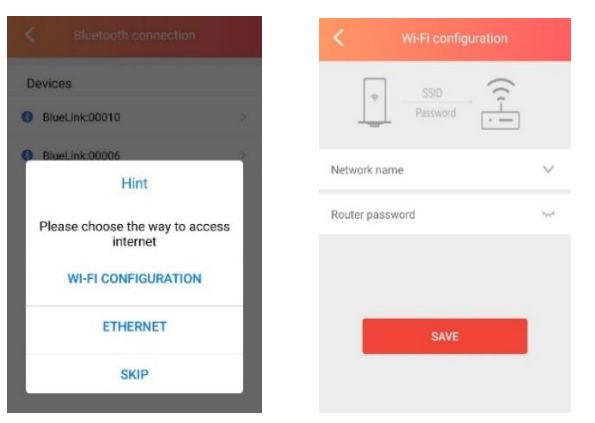

Fig 3.2 Process of connecting module and router

(4) Entering the main interface and click on the module to check the details of module. Click on the gear icon on the top right corner of screen to set the module parameters.

| Devices list                  | Communication module 6                                                                                     |
|-------------------------------|----------------------------------------------------------------------------------------------------|
| cation module Internet Status |                                                                                                    |
| M5380G2022000012 >            | Module SN<br>M5380G2022000010                                                                              |
| 1)                            | Module model eSolarAI03                                                                                    |
| H152382602030E9999 >          | Product code 0301001400000100<br>Firmware version v0.001.6<br>Hardware version 1.001<br>Working Modes wiff |
|                               |                                                                                                    |
|                               | link u                                                                                                    |
|                               | link u<br>mac addr 84:0D:8E:EC:FB:A                                                                        |
|                               | link uj   mac addr 84:0D:8E:EC:FB:A   IP 192:168:50.9                                                      |
|                               | link u   mac addr 84.0D:BE.EC:FB.A   IP 192.168.50.9   mask 255.255.255.0                                  |
|                               | link up   mac addr 84:00:BEEC:FB.A   IP 192:168:50   mask 255:255:255   gateway 192:168:50                 |

Fig 3.3 Checking module details

(5) Module working mode are included auto, WiFi and Ethernet mode which can be set as per user requirement.

|                       |   | < Module mode s     |  |
|-----------------------|---|---------------------|--|
| Module mode setting   | > | Module mode setting |  |
| Wi-Fi configuration   | > | wifi                |  |
| Communication setting | × |                     |  |
| Network diagnosis     | > |                     |  |
| Factory setting       | > | wifi                |  |
| D Restart module      | > | eth                 |  |
|                       |   | auto                |  |

## Fig 3.4 Checking module details

#### **3.3 Inverter Setting**

(1) Entering the main interface and click on the device to enter inverter setting.

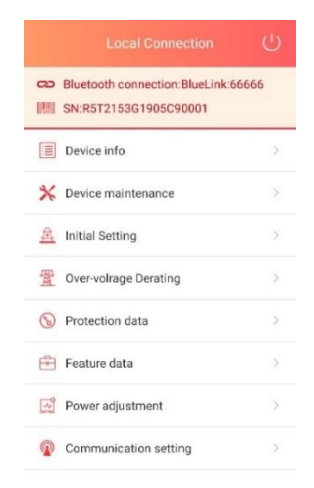

Fig 3.5 Inverter setting list

(2) Click on the Device info to check the basic info, running info, power info and event info of inverter.

| <                                | Devic            | e info                    | ŵ                     | <                 |                                | Devic                   | e info                 | Ø                                         |
|----------------------------------|------------------|---------------------------|-----------------------|-------------------|--------------------------------|-------------------------|------------------------|-------------------------------------------|
| Bluetoo                          | oth connectio    | on:BlueLink:<br>2900 Runn | 66666<br>ing status 😵 | 8                 | Bluetooth c<br>SN:R5T215<br>D1 | onnectio<br>3G19050     | on:BlueLin<br>C900 Rur | k:66666<br>ining status 🔇                 |
| Basic info                       | Running<br>info  | Power<br>Info             | Event info            | Basi              | c info                         | inning<br>info          | Power<br>Info          | Event info                                |
| Model                            |                  |                           | BlueLink              | 4                 | DCI                            | nput o                  | AC or                  | nput -                                    |
| Module S                         | N                | M5380G20                  | 33066666              | 1                 |                                | Invo                    | rter                   | A KA                                      |
| Module<br>firmware<br>version    |                  |                           | V1.000                | PV i              | nformatio                      | n                       | Stri                   | ng current                                |
| Commun<br>board firn<br>version  | ication<br>nware |                           | V1.011                | PV1<br>PV2<br>PV3 | 404.9<br>401.7<br>N/A          | V 0.0A<br>V 0.0A<br>N/A | N/A<br>0.01/<br>N/A    | N/A-N/A-N/A<br>N/A-N/A-N/A<br>N/A-N/A-N/A |
| Main boa<br>firmware<br>version  | rd               |                           | V3.110                | Grid              | power int                      | formati                 | on                     | nca nca:N/A                               |
| Slave boa<br>firmware<br>version | ırd              |                           | V3.110                | AC1<br>AC2        | 0.0                            | IV<br>IV                | 0.0A<br>0.0A           | 0.0Hz<br>0.0Hz                            |

## Fig 3.6 Inverter info

(3) Click on the initial setting to choose local grid compliance and time as per the local regulations.

| Country          |             |
|------------------|-------------|
| Italy            | v           |
| Grid code        |             |
| CEI0_21:2019     | v           |
| Inverter time    |             |
| 1970-01-01 00:02 | AUTO TIMING |

-----END-----